## 電子証明書取得手順

1. ホームページのトップ画面右端のタグから「法人インターネットバンキング」をクリックします。

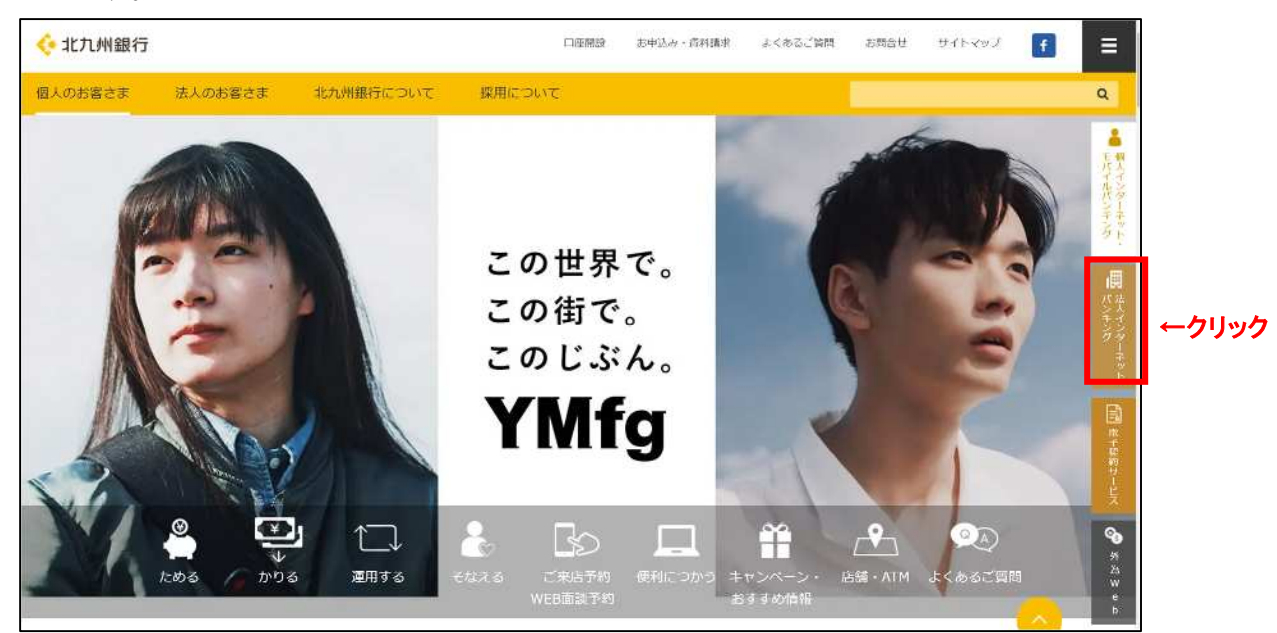

2. 画面右側の「きたきゅう法人インターネットバンキングのご案内」にあるメニューの中 から「電子証明書の取得について」をクリックします。

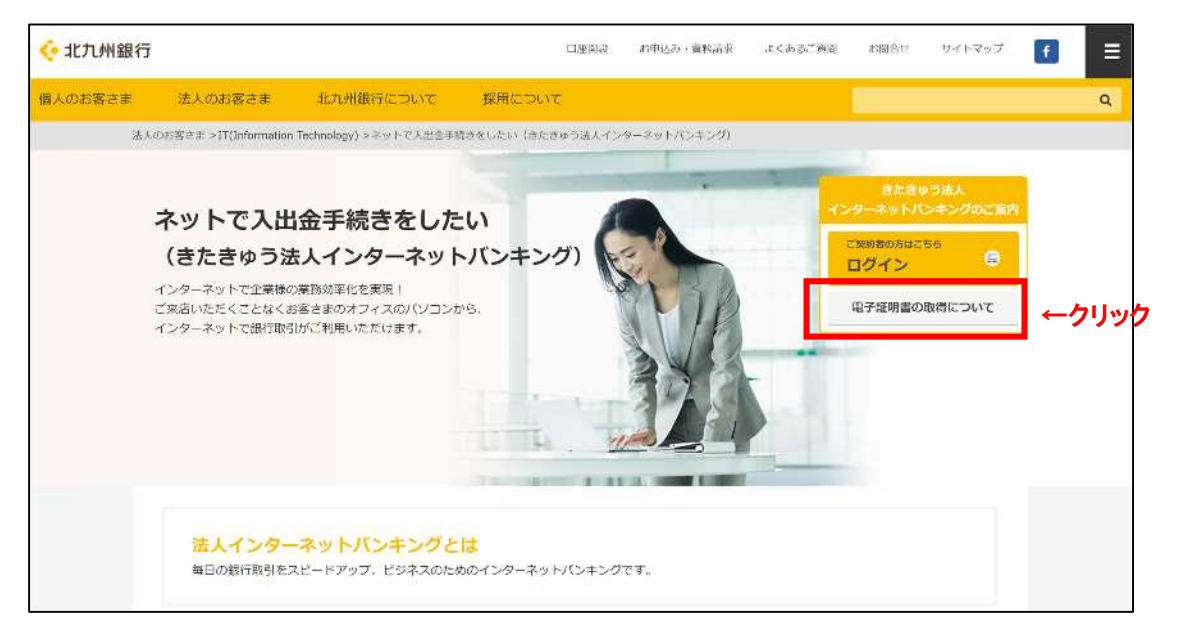

3. 「法人インターネットバンキングの電子証明書取得について」が表示されるので、「電子証明 書取得(証明書インポートツールのダウンロードサイト)」をクリックします。

| 🔆 北九州銀行 |                                        |                                                | C1445013                       | お中込み・資料請求                 | よくあるご質問    | お問合せ サイトマッ    | 97 🗗 | ≡ |
|---------|----------------------------------------|------------------------------------------------|--------------------------------|---------------------------|------------|---------------|------|---|
| 個人のお客さま | 法人のお客さま                                | 北九州銀行について                                      | 採用について                         |                           | 1          |               |      | ۹ |
| 法人      | の影響さま >IT(Information T                | echnology) >ネットで入出会手制                          | 作さをしたい (きたきゅう法人イ               | ンターネットバンキング) ゝ            | 法人インターネットバ | ンキングの単子証明書取得に | DUT  |   |
|         | 法人インら                                  | <b>ルーネットバ</b>                                  | ンキングの                          | 電子証明書                     | 冒取得に       | ついて           |      |   |
|         | いつもきたきゅう法人イン<br>電子証明書の取得手続は、           | ターネットバンキングサービ<br>大変お手数をおかけいたしま                 | スをご利用いただき、城にあ<br>すが、以下の手順に沿ってお | りがとうございます。<br>手続きくださいますよう | お願いいたします。  |               |      |   |
|         | 新しい電子                                  | 証明書の取得に                                        | ついて                            |                           |            |               |      |   |
|         | (新規お申                                  | 込のお客様・再                                        | 取得されるお                         | 客様)                       |            |               |      |   |
|         | 別途お送りさせていただい<br>をご覧ください、)              | た「ご利用開始のおしらせ(                                  | 電子証明書取得のお願い)」                  | をご用意ください。(詳               | しくは「スタートガ  | イド管理者用マニュアル、  | d    |   |
|         | 電子証明書取得(                               | 証明書インポートツー                                     | ールのダウンロードサ                     | イト)                       |            |               |      |   |
|         | 🕞 🖻 https://webra2.se                  | comtrust.net/scira/doc/kki                     | b/index.html                   | ウリック                      |            |               |      |   |
|         | ルート証明書取得                               |                                                |                                |                           |            |               |      |   |
|         | 🤏 🖻 https://repository<br>(米間 ルート証明書につ | secomtrust.net/SC-Root1/<br>いて(PDF:210KB) 📴 くわ | SCRoot1ca.cer<br>しくはこちらをご覧ください | )                         |            |               |      |   |

4. セコムトラストシステムズ株式会社のサイトが開くので、「証明書インポートツール」 をクリックして「名前を付けて保存」をクリックしてください。

| £ <sup>8</sup> ,                                |                                                        |                                |                                                    |                                                      |
|-------------------------------------------------|--------------------------------------------------------|--------------------------------|----------------------------------------------------|------------------------------------------------------|
|                                                 |                                                        |                                |                                                    |                                                      |
|                                                 |                                                        |                                |                                                    |                                                      |
|                                                 |                                                        |                                |                                                    |                                                      |
| <sup>なくなります。</sup><br><sup>カの上.</sup><br>て「名前を付 | けて保存」                                                  |                                |                                                    |                                                      |
| 0                                               | 2                                                      |                                |                                                    |                                                      |
| ~ ,                                             | ~                                                      |                                |                                                    |                                                      |
|                                                 |                                                        |                                |                                                    |                                                      |
| 23                                              |                                                        |                                |                                                    |                                                      |
|                                                 | a <abaseline<br>hot.<br/>C「名前を休<br/>Q …</abaseline<br> | s<&ります。<br>かの上。<br>C「名前を付けて保存」 | <sup>2くなります。<br/>かの上、<br/><b>C「名前を付けて保存」</b></sup> | <sup>2&lt; 40ます。</sup><br>かの上・<br><b>C「名前を付けて保存」</b> |

5.「名前を付けて保存」の画面が開くので、デスクトップなどの保存するフォルダを選択 し、「保存(S)」をクリックしてください。

| 🤗 名前を付けて保存  |        |               |           |     |    |   |         |            | ×  |
|-------------|--------|---------------|-----------|-----|----|---|---------|------------|----|
|             | > Pi   | C » デスクトップ    | >         | ~   | õ  | Q | デスクトップの | 検索         |    |
| 整理 ▼ 新しい7   | ォルダー   | -             |           |     |    |   |         | ***<br>*** | 0  |
| PC          | ^      |               |           |     |    |   |         |            | ^  |
| 🗊 3D オブジェクト |        |               |           |     |    |   |         |            |    |
| 👆 ダウンロード    | _      |               |           |     |    |   |         |            |    |
| 📃 デスクトップ    |        | ←保存する         | フォルダを選    | 択   |    |   |         |            |    |
| 🔮 ドキュメント    |        |               |           |     |    |   |         |            |    |
| ■ ピクチャ      |        |               |           |     |    |   |         |            |    |
| 📔 ビデオ       |        |               |           |     |    |   |         |            |    |
| 🎝 ミュージック    |        |               |           |     |    |   |         |            |    |
| Windows8_0  | S (    |               |           |     |    |   |         |            |    |
| 💣 ネットワーク    | ~      |               |           |     |    |   |         |            | ~  |
| ファイル名(N):   | certin | mport.zip     |           |     |    |   |         |            | ~  |
| ファイルの種類(T): | 圧縮     | (zip 形式) フォルタ | - (*.zip) |     |    |   |         |            | ~  |
| ▲ フォルターの非表示 |        |               |           | クリッ | ל→ | 1 | 保存(S)   | キヤン        | ชน |

6. ダウンロードが完了したら、「ファイルを開く(O)」をクリックしてください。

| certimport.zipのダウンロードが完了しました。 | クリック→ | ファイルを開く(0) 🔻 | フォルダーを聞く(P) | ダウンロードの表示(V) | × |
|-------------------------------|-------|--------------|-------------|--------------|---|
|                               |       |              |             |              |   |

7. 圧縮フォルダーツールが開くので「certimport」をダブルクリックします。

| 1 🛛 = 1                                                  |              | 展開                       | certimport.zip |                |   | - 🗆 X        |
|----------------------------------------------------------|--------------|--------------------------|----------------|----------------|---|--------------|
| 77111 ホーム                                                | 共有 表示        | 圧縮フォルダー ツール              |                |                |   | o 🤇          |
| <ul> <li>ビクチャ</li> <li>ドキュメント</li> <li>HP緊急停止</li> </ul> |              | ■ PC<br>♪ ミュージァ<br>■ 12月 | 2              | 日<br>すべて<br>原開 |   |              |
|                                                          |              | 展開先                      |                |                |   |              |
| $\leftarrow \rightarrow - \uparrow$                      | 🔒 > PC > デスク | トップ > certimport.zip     | >              | ~              | ð | 、            |
| ■ PC<br>ドキュメント<br>♪ ミュージック                               |              | certimport <             | ーダブルクリック       | 圧縮サイ           | Ĩ | 7(27-FA- 942 |
| OneDrive                                                 |              |                          |                |                |   |              |

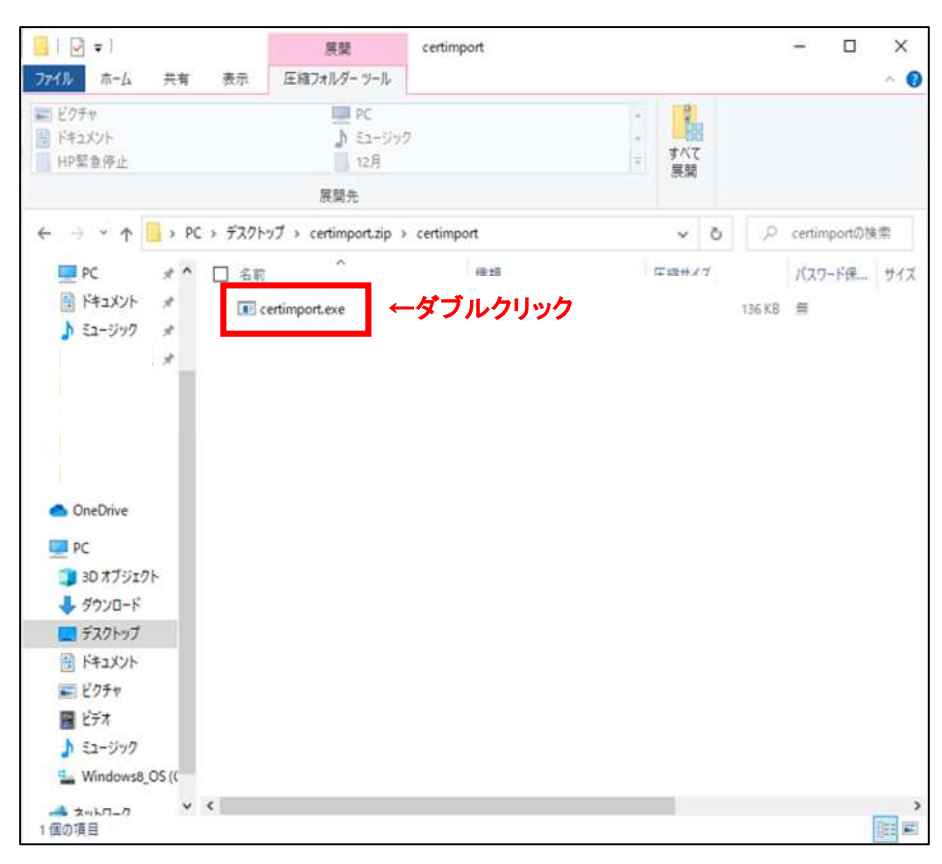

8. [certimport.exe] をダブルクリックします。

9. 証明書インポートの画面が開くので、「契約者番号」、「利用者 ID」、「パスワード」を入 カし、「OK」をクリックします。

※「契約者番号」と「パスワード」は、「ご利用開始のお知らせ(電子証明書取得のお願い)」に記載、「利用者 I D」は「法人インターネットバンキング利用申込書」に記載して あります。

## 【ご注意】

・パスワードはすべて半角で入力してください。

・パスワード誤入力を防止するため、パスワードを入力する際は、「メモ帳」を開き、パスワードを入力し 入力内容をご確認ください。入力したパスワードに誤りがなければ、コピーしてパスワード入力エリア に貼りつけてください。

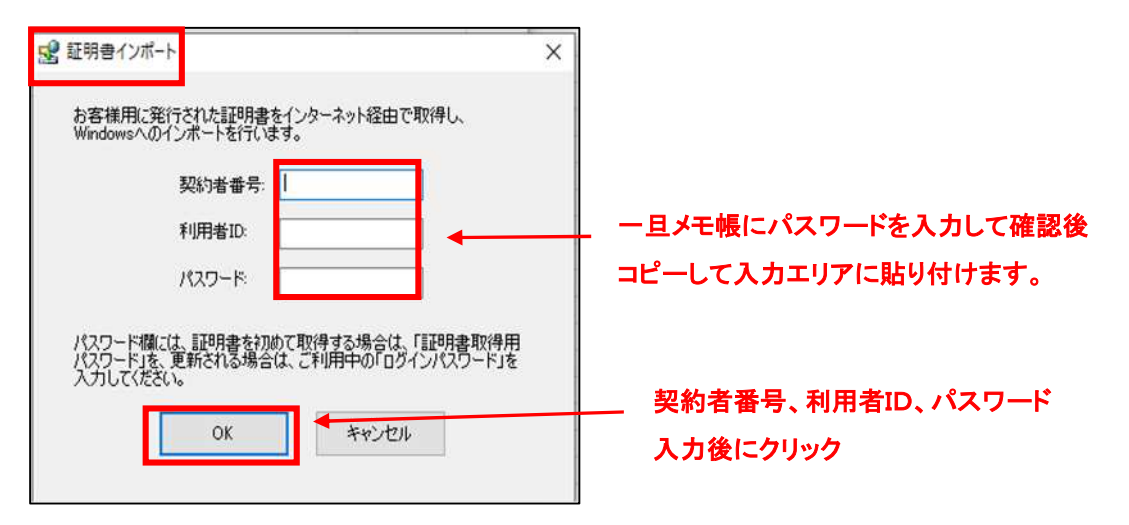

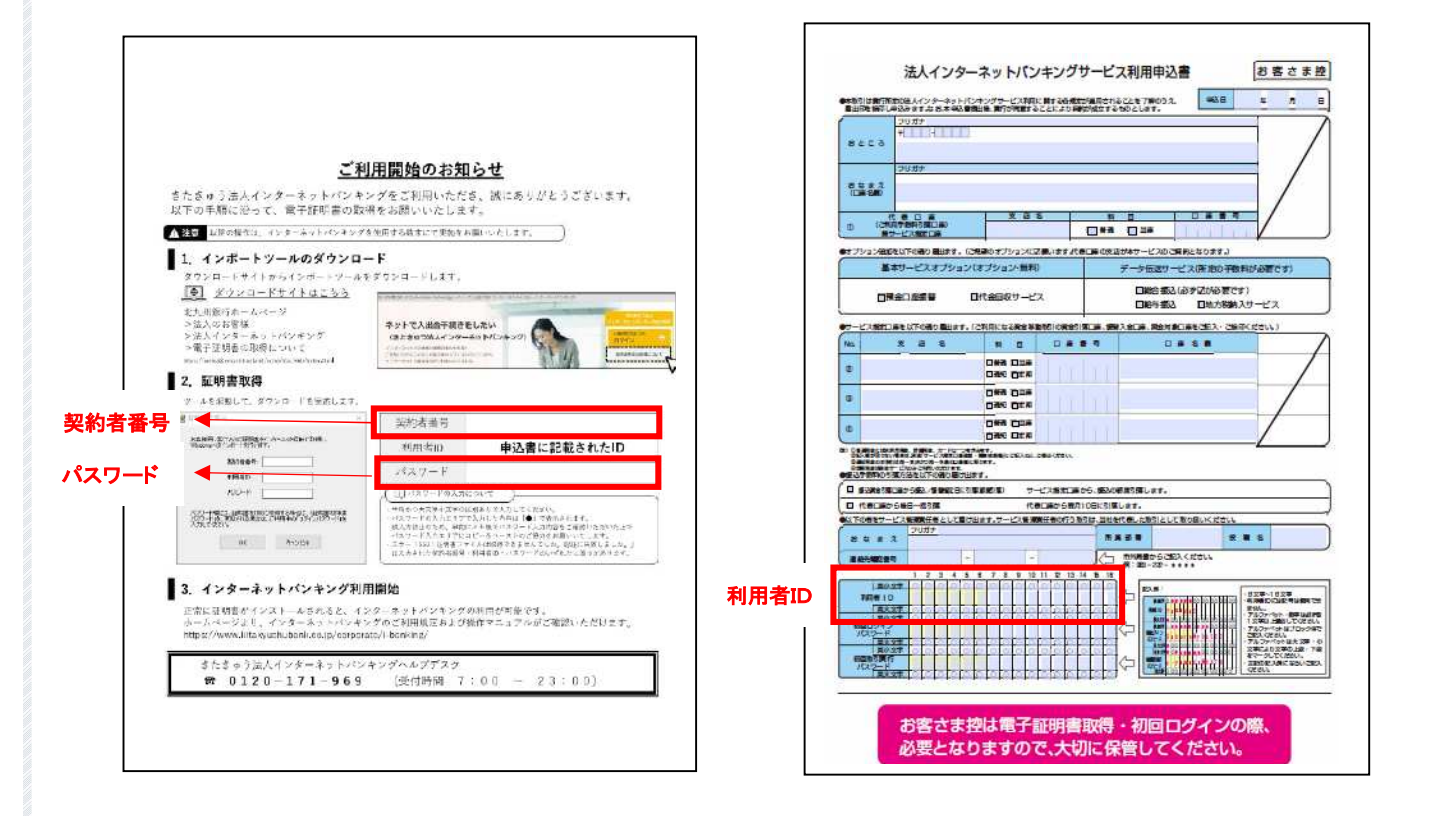

10. 電子証明書のインポートの処理中を表す画面が表示されます。
 しばらくそのままでお待ちください。

| お客様用()<br>Windowsへ    | 発行された証明書を<br>のインボートを行いま | インターネット経由で取得し<br>す。                                                                                                    | ~  |
|-----------------------|-------------------------|----------------------------------------------------------------------------------------------------|----|
|                       | 証明書をインオ<br>しばらくこのまま     | ペート中です。<br>でお待ちください                                                                                                    |    |
| パスに<br>パスに<br>入力。~~~~ | CCV-0                   |                                                                                                    | 開き |
|                       |                         | and the second second sec |    |

11. 電子証明書が正しくインポートされた旨のメッセージを確認後、「OK」をクリックして完了 です。

| 証明書インポート | ×          |
|----------|------------|
| 証明書は正しくイ | ンポートされました。 |
| クリックー    | → OK       |